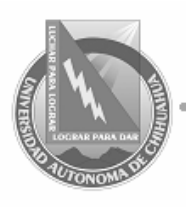

# Facultad de Ingeniería

## LABORATORIO INGENIERIA SANITARIA **INSTRUCTIVO PARA LA OPERACIÓN DEL AANALYST-200**

| <b>K</b> |
|----------|
|----------|

|  | Código: ITR 7.6 LIS 01                         | Página 1 de 9             |
|--|------------------------------------------------|---------------------------|
|  | Fecha de Emisión:<br>02/01/2008                | Fecha de Rev: 15/10/2008  |
|  |                                                | Num. De Rev: 1            |
|  | Elaboró: ANALISTA DE AREA DE ABSORCION ATOMICA |                           |
|  | Aprobado por: JEFE DE LABC                     | RATORIO DE ING. SANITARIA |

1. Título: Instructivo de Operación Estandarizado para la operación del espectrofotómetro de absorción atómica AANALYST-200

2.- Marca y Número de Inventario: EAAS PERKIN ELMER AANALYST-200 Número 25599441370000020414

3.- Procedimiento de Operación:

Startup

All Systems OK Details

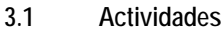

3.1.1 Encender el instrumento:

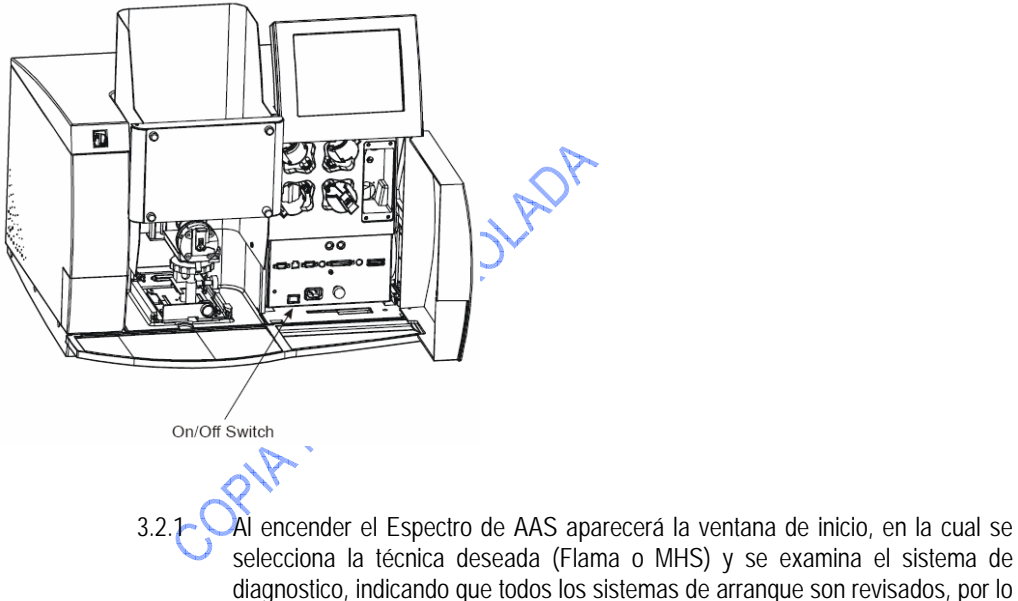

que se selecciona la técnica flama y se oprime "OK". Seleccione Flama y Oprima "OK" Technique OK O Flame MHS Cancel -on Diagnostics

Elaboró: ANALISTA DE AREA DE ABSORCION ATOMICA Aprobado por: JEFE DE LABORATORIO DE ING. SANITARIA

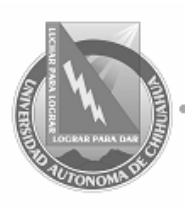

## Facultad de Ingeniería

## LABORATORIO INGENIERIA SANITARIA INSTRUCTIVO PARA LA OPERACIÓN DEL AANALYST-200

| NALYST-200             |                          |  |
|------------------------|--------------------------|--|
| Código: ITR 7.6 LIS 01 | Página 2 de 9            |  |
| Fecha de Emisión:      | Fecha de Rev: 15/10/2008 |  |
| 02/01/2008             | Num. De Rev: 1           |  |

#### 3.2 Página de Lámpara:

3.2.1 Usar esta página para seleccionar el elemento a analizar y los parámetros básicos de medición.

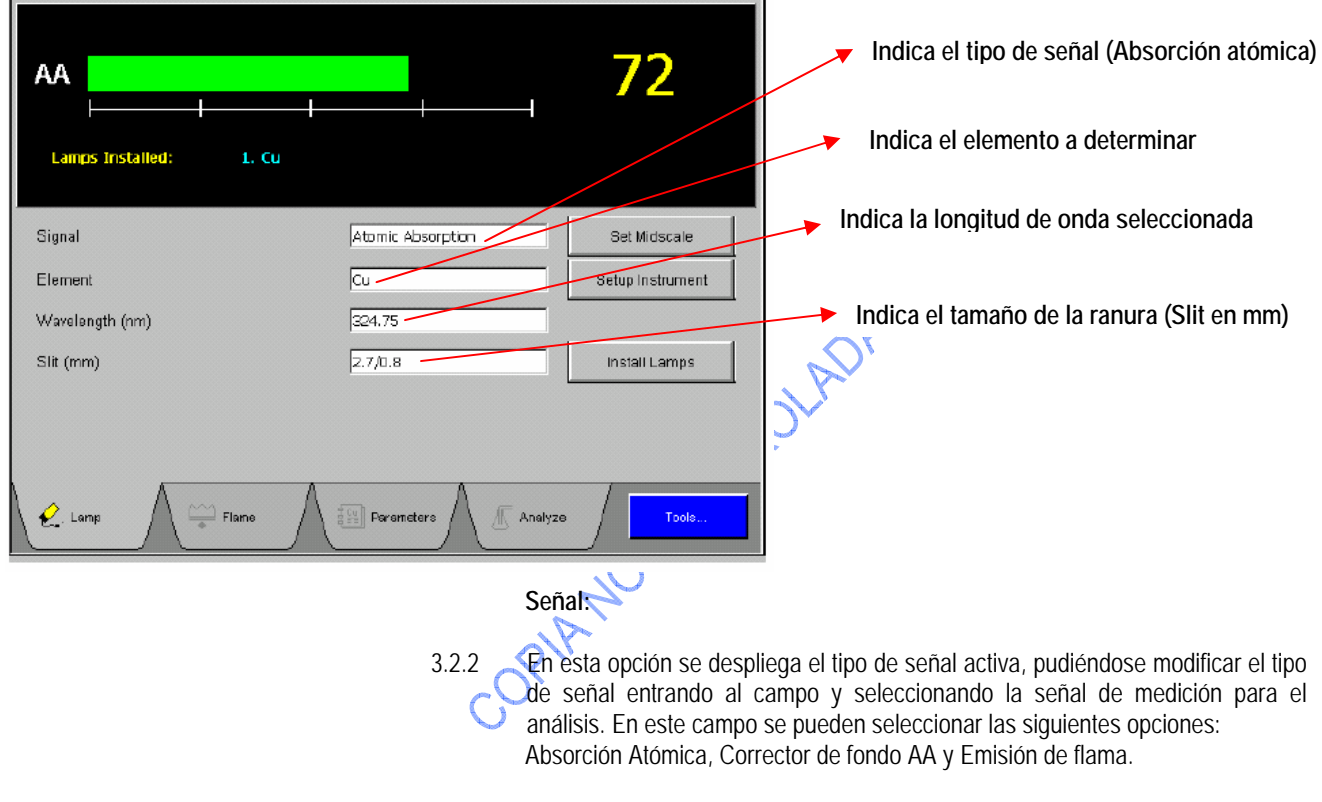

3.2.3 Seleccionar el modo Absorción Atómica para que instrumento mida el total de la absorción, incluyendo cualquier atenuación de fondo que se encuentre presente.

#### Elemento:

3.2.4 Seleccionar el elemento que va a ser determinado y el cuál se cuenta con la lámpara previamente instalada en la caja frontal de lámparas (4), la cuál se muestra a continuación:

Facultad de Ingeniería

# LABORATORIO INGENIERIA SANITARIA INSTRUCTIVO PARA LA OPERACIÓN DEL AANALYST-200

|                                                     | and a shirt of           |  |
|-----------------------------------------------------|--------------------------|--|
| Código: ITR 7.6 LIS 01                              | Página 3 de 9            |  |
| echa de Emisión:                                    | Fecha de Rev: 15/10/2008 |  |
| 02/01/2008                                          | Num. De Rev: 1           |  |
| Elaboró: ANALISTA DE AREA DE ABSORCION ATOMICA      |                          |  |
| Aprobado por: JEFE DE LABORATORIO DE ING. SANITARIA |                          |  |

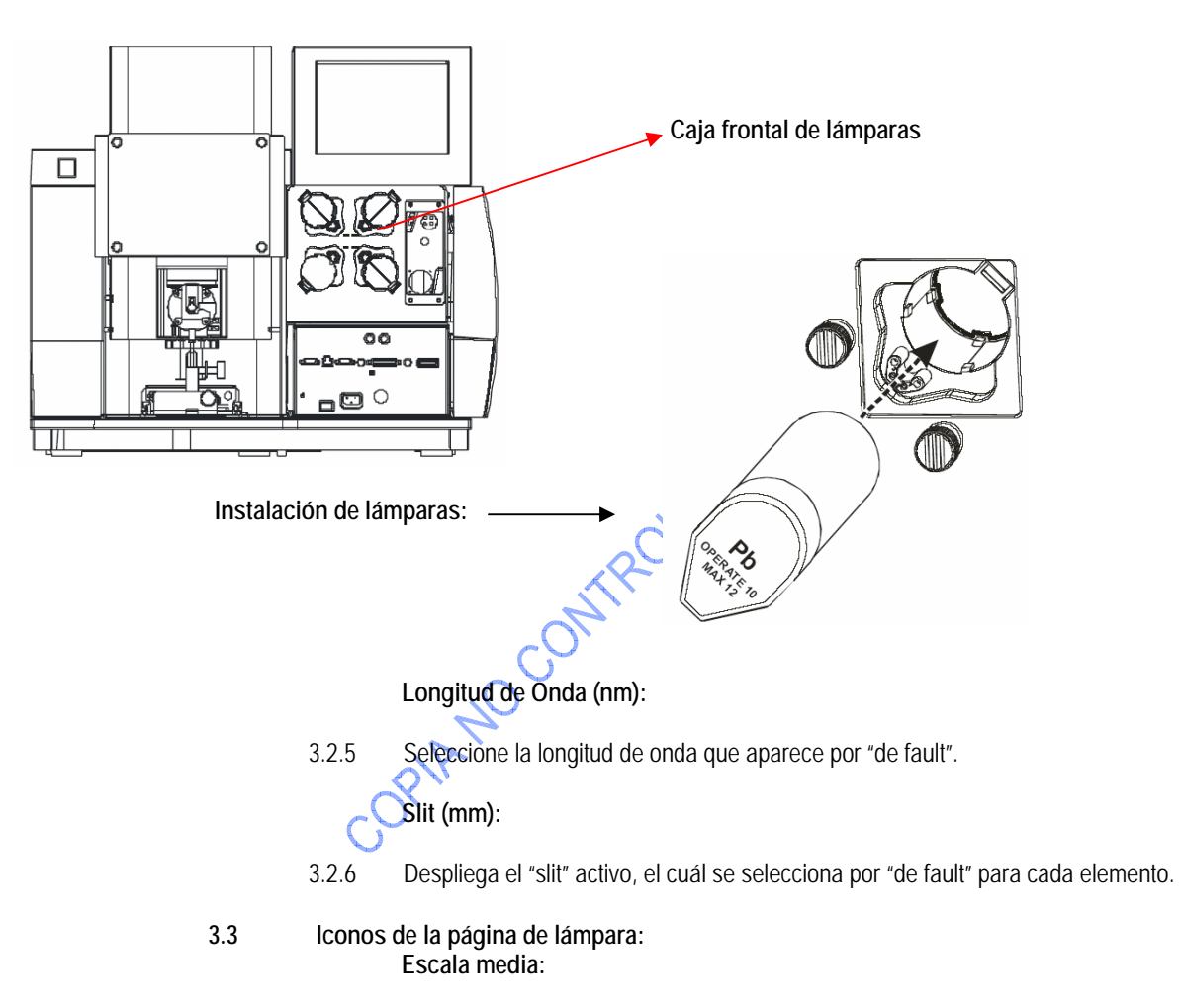

3.3.1 Sirve para programar la escala media de la grafica, cuando se selecciona el icono "programar instrumento" el instrumento lo hace automáticamente.

#### Programar Instrumento (Setup Instrument):

3.3.2 Una vez seleccionada la lámpara, se oprime este icono para optimizar el instrumento según las condiciones de longitud de onda, slit, control automático de ganancia (AGC) y control automático de intensidad (AIC).

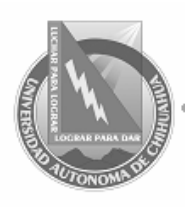

### Facultad de Ingeniería

## LABORATORIO INGENIERIA SANITARIA INSTRUCTIVO PARA LA OPERACIÓN DEL AANALYST-200

| Código: ITR 7.6 LIS 01                        | Página 4 de 9            |
|-----------------------------------------------|--------------------------|
| Fecha de Emisión:<br>02/01/2008               | Fecha de Rev: 15/10/2008 |
|                                               | Num. De Rev: 1           |
| Elaboró: ANALISTA DE AREA                     | DE ABSORCION ATOMICA     |
| Aprobado por: JEFE DE LABORATORIO DE ING. SAN |                          |

#### Instalación de Lámparas:

3.3.3 Seleccionar el elemento a determinar en la lista de elementos y tipo de lámpara, así como la corriente a aplicar (para lámparas de igual marca se determina "por default", para lámparas de otra marca seleccionar la corriente de acuerdo al fabricante).

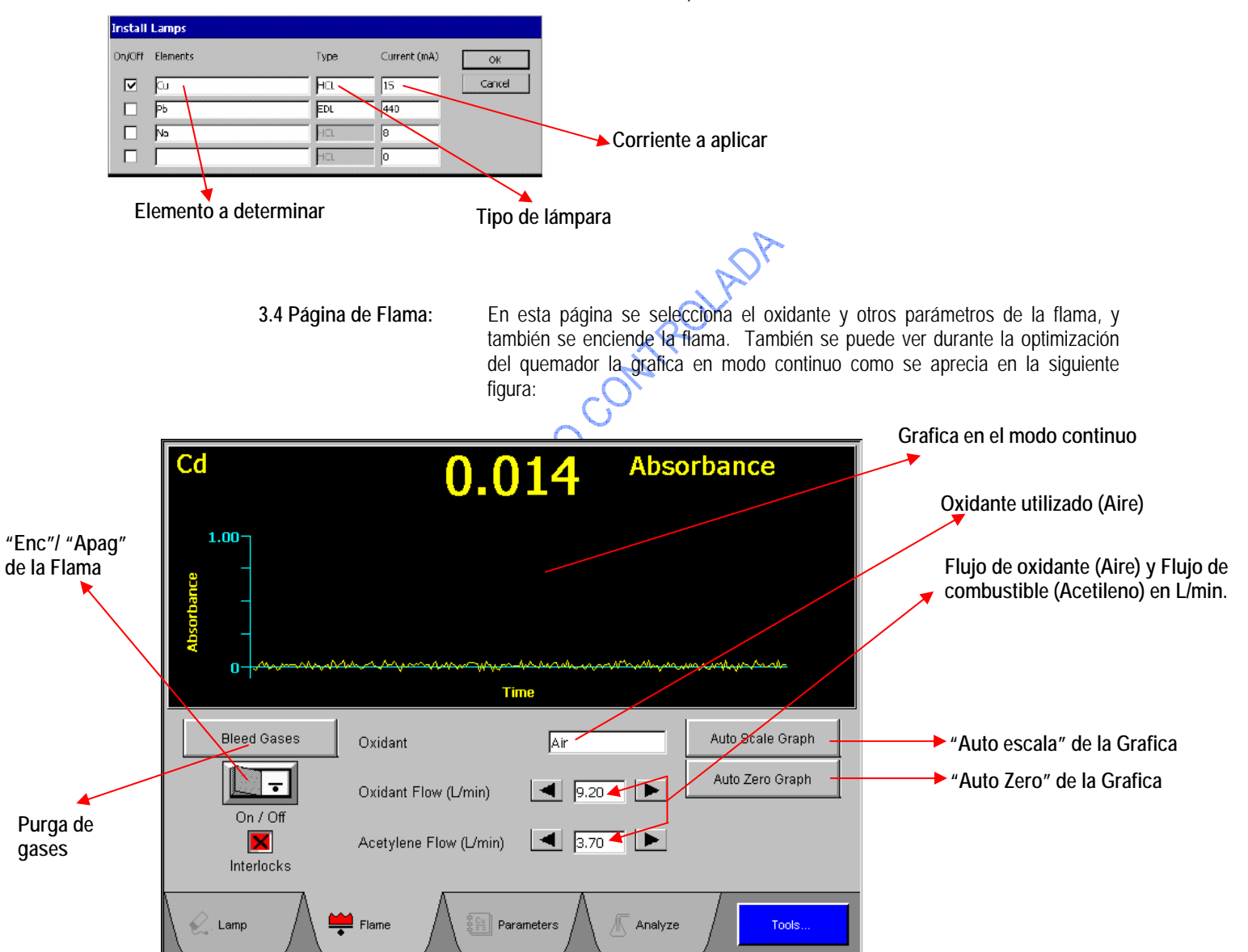